## マザークラス Web 予約のご紹介

 この説明書から Web 予約にアクセスする場合には、右の QR コード を読み取って Web 予約のページにお入りください。
 ログイン画面は下の図の通りです。

| 🖬 docomo 🗢                                                                        | 7:08             | 78% 🔳 י    |  |  |  |  |  |
|-----------------------------------------------------------------------------------|------------------|------------|--|--|--|--|--|
| AА                                                                                | a.atlink.jp      | 5          |  |  |  |  |  |
| 医療法人                                                                              | 準和会 東京マザース       | ズクリニック     |  |  |  |  |  |
|                                                                                   |                  |            |  |  |  |  |  |
|                                                                                   | ご利用登録かまたのフ       | ס          |  |  |  |  |  |
| WEB予約のご利用登録がお済みでない方は こ<br>ちらからご登録ください<br>診察券をお持ちでない方も利用登録いただくことにより、<br>仮IDを取得できます |                  |            |  |  |  |  |  |
| ご利用登録                                                                             |                  |            |  |  |  |  |  |
|                                                                                   |                  |            |  |  |  |  |  |
| ご利用登録済みの方                                                                         |                  |            |  |  |  |  |  |
| すでにご利用登録済みの方は こちらからログイ<br>ンしてください                                                 |                  |            |  |  |  |  |  |
| 診察券番号                                                                             | 2                |            |  |  |  |  |  |
| <                                                                                 | ) r <sup>1</sup> | <u>п</u> Г |  |  |  |  |  |

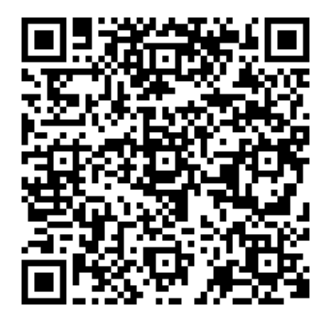

2. 初めてのご利用の場合、「ご利用登録」を選択して、利用規約をご確認の上、空メール送信し、メールアドレ スの登録を行ってください。

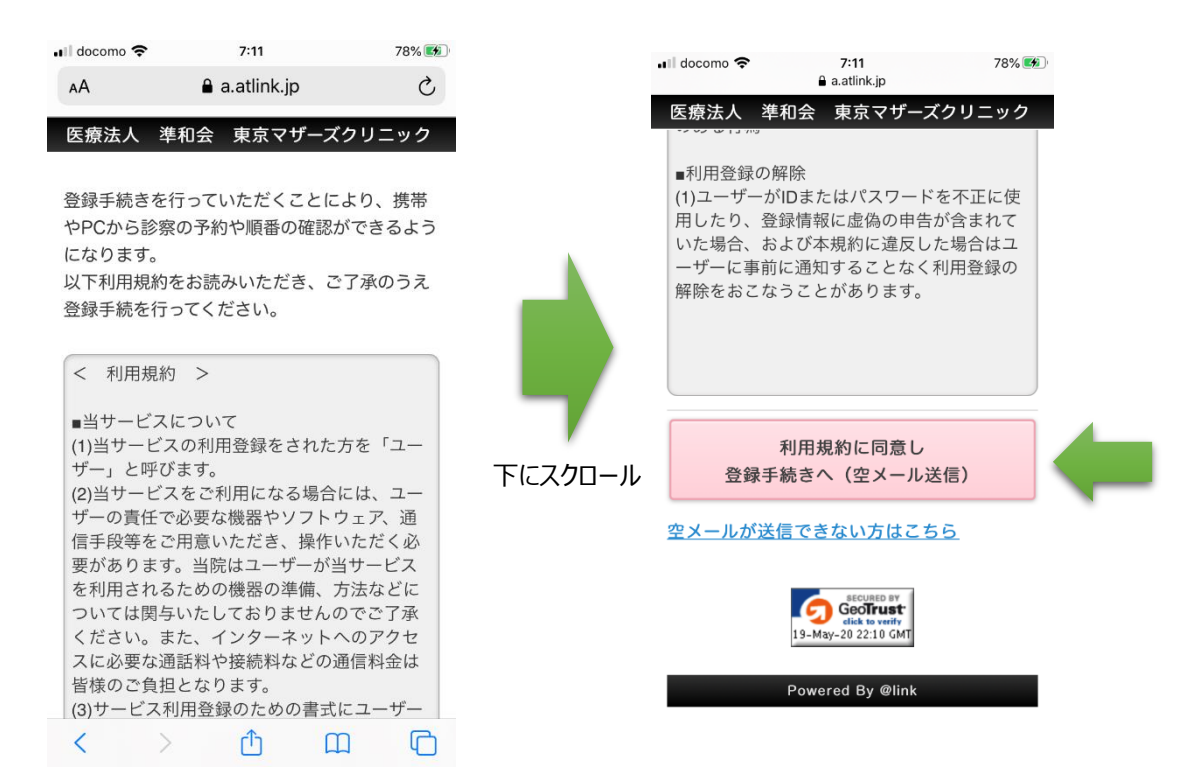

3. 登録の手続きが完了しましたら、登録完了のメールが届きます。

診察券番号と登録完了のメールに記載されていますパスワードを入力してログインしてください。

| 📲 docomo 🗢                | 7:29<br>a.atlink.jp     | 87% 🗭  |
|---------------------------|-------------------------|--------|
| වැ                        | 利用登録済みの方                |        |
| すでにご利用登録<br>ンしてください       | 禄済みの方は こちら              | らからログイ |
| 診察券番号                     |                         |        |
| パスワード                     |                         |        |
|                           |                         |        |
| 🔽 次回か                     | ら入力を省略                  |        |
|                           | ログイン                    |        |
|                           |                         |        |
| <u>よくある質問</u><br>メールが届かな  | <u>い方はこちら</u>           |        |
| <u>予約ができない</u><br>パフロードを忘 | <u>方はこちら</u><br>わたちけこちら |        |
| <u>バスリートを忘</u><br>診察券番号を忘 | れた方はこちら                 |        |
| ホームページは                   | 255                     |        |

4. 「予約登録」⇒「教室」を選択⇒表示されるマザークラス(妊娠週数によって自動表示)を選択 ⇒「次へ」 クリック⇒希望日時のマザークラスを選択してください。

| 📲 docomo 🗢               | 7:44                  | 93% 🛤 | 🖬 docomo 奈               | 🖬 docomo 🗢 7:46 93% 🕬 |                 |   | 🖬 docomo 🗢                                     |                                             | 7:47                    |                        | 93% 💌                |
|--------------------------|-----------------------|-------|--------------------------|-----------------------|-----------------|---|------------------------------------------------|---------------------------------------------|-------------------------|------------------------|----------------------|
| AA                       | 🔒 a.atlink.jp         | C     | AA                       | AA ≜ a.atlink.jp Č    |                 |   | ۸A                                             | a.atlink                                    |                         | S                      | S                    |
| 医療法人                     | 準和会 東京マザーズク<br>ようこそ 様 | ァリニック | 医療法人 準<br>よ              | 和会 東京マザース<br>うこそ 格    | ン<br>で<br>うりニック |   | 医療法人                                           | 準和会<br>ようこ <sup>,</sup>                     | 東京マ <sup>-</sup><br>そ   | ザーズク!<br>様             | リニック                 |
| <ul> <li>おしらせ</li> </ul> | ŧ                     |       | 予約の登録                    | 禄                     |                 |   | 予約の                                            | 登録                                          |                         |                        |                      |
| <ul><li></li></ul>       | ご予約                   |       | 診療科を選択して下さい。             |                       |                 |   | 日付とご希望の時間帯を選択して下さい。                            |                                             |                         |                        |                      |
| 予約登録                     |                       | 0     | ● 教室<br>本院日的左選           | 思して下さい                |                 |   | 5月                                             | 6月                                          | 7月                      | 8月                     | 9月                   |
| 予約確認·                    | 変更                    | • 7   | <ul><li>() 後期マ</li></ul> | ザークラス                 |                 | 7 |                                                |                                             |                         | 20                     | 欠の5日                 |
| 各種設定                     |                       | O     |                          |                       |                 |   | (                                              | 6/11 6/<br>(木) (オ                           | 25 7/9<br>3) (木)        | 7/30<br>(木)            | 8/13<br>(木)          |
|                          |                       |       |                          | 次へ                    |                 |   | 午前<br>マザー<br>クラス                               | 0:00~ 10:0                                  |                         | - 10:00~<br>12:30      | 休                    |
|                          | ログアウト                 |       |                          | 57                    |                 |   | 午後<br>マザー<br>クラス                               | 4:00~ 14:0<br>16:30 16:                     | )<br>0~ 14:00-<br>16:30 | )<br>- 14:00~<br>16:30 | 0<br>14:00~<br>16:30 |
|                          | Powered By @link      |       |                          | 庆る                    |                 |   | * <sup>r</sup> OJ :<br>rAJ :<br>r×J :<br>r=J : | 予約可能です。<br>予約枠残りわず?<br>予約で埋まってい<br>まだ予約を承っ? | です。<br>ます。<br>おりません。    |                        |                      |
| < >                      | ) d m                 |       | < >                      | Ċ C                   | n D             |   | <                                              | >                                           | Û                       | Ш                      | G                    |
|                          |                       |       |                          |                       |                 |   |                                                |                                             |                         |                        |                      |

<表示の例>